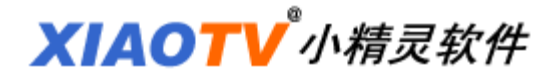

# 畅销进销存使用手册

# 一、引言

#### 1. 编写目的

为了使畅销进销存软件用户能够更好地了解并使用软件,享受完美功能。

### 二、软件概述

#### 1. 概述

针对目前市场上进销存软件功能复杂,操作性、实用性不强等缺点,我们开 发了简洁、直观、绿色、小巧、易用、随身携带、功能强大的畅销进销存软件。

软件大小: 1.26M, 纯绿色软件, 解压后即可使用。

#### 2. 主要功能和特点

- 1) 完全绿色版本, 解压后直接使用;
- 2) 可以在 U 盘上使用, 随时携带, 随时处理数据;
- 3) 通过 EXCEL 表格形式直接显示进销存信息;
- 4) 进货、销售、库存数量和金额一目了然;
- 5)入库商品具有记忆功能,输入快捷方便;
- 6) 直接双击进货记录即可实现销售, 快捷方便;
- 7) 可以 Excel 导入和导出, 方便数据的处理维护;
- 8) 根据需要打印各种销售单据;
- 9)每月和每天的利润自动图表统计,方便实用;
- 10) 库存具有自动报警功能,报警数量自行设置;
- 11) 适合多店铺同时管理;
- 12) 自动备份数据库,保障数据安全,随时还原备份数据;
- 13) 可以新增用户,设置管理权限;
- 14) 支持 POS 小票打印和销售单(送货单)打印功能。

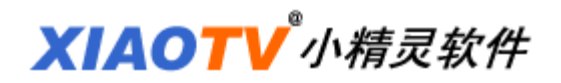

# 三、运行环境

# 1. 硬件要求

目前的任何配置的电脑均可使用,无操作系统和硬件特殊要求。

2. 支持软件

不需要任何软件的支持。

3. 开发商

开发商:小精灵软件

官方网站: <u>http://www.xiaotv.com</u>

客服邮箱: <u>xiaotv@163.com</u>

### 4. 相关软件

畅销财务软件 畅销 POS 收银软件

畅销快递单打印软件

店铺利润小精灵

客户管理小精灵

支票打印小精灵

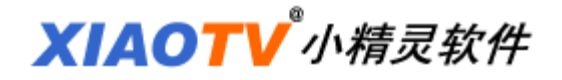

# 四、使用说明

#### 1. 软件安装或升级

将下载的畅销进销存用解压缩软件(WinRAR)解压到C盘以外的盘上(D盘 或 E盘),或者安装在U盘上。

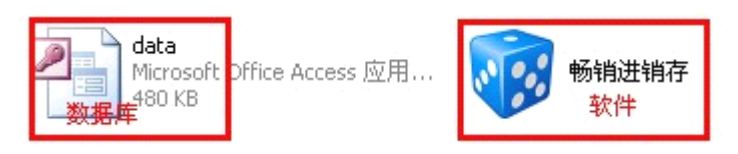

软件升级方法: 先将下载的专业版(加密狗版)解压,解压后不要运行。解 压出来的软件,复制到现在的畅销进销存文件夹里面,替换现在版本软件。只是 软件替换,不会影响您现在的数据。

| 1                | δ销进销存 ٧4.  | 3(正式注册   | 册版)        |         |      |      |      |           |            |                                              |                |           | _ 🗆 X        |
|------------------|------------|----------|------------|---------|------|------|------|-----------|------------|----------------------------------------------|----------------|-----------|--------------|
|                  |            | 商品信      | 自息         |         |      | 进货   |      |           | 销售         |                                              | 存              | 货         | 备 注          |
|                  | 名称         | 规格型号     | 编码         | 类别      | 数量   | 单价   | 金额   | 数量        | 单价         | 金额                                           | 数量             | 金额        | 入库日期         |
| NO.1             | 畅销进销存      | 最新专业划    | 003        | 软件      | 8    | 158  | 1264 |           | 198        |                                              | 8              | 1264      | 2013-05-17   |
|                  |            |          |            |         |      |      |      |           |            |                                              |                |           |              |
|                  |            |          |            |         |      |      |      |           |            |                                              |                |           |              |
|                  |            |          |            |         |      |      |      |           |            |                                              |                |           |              |
|                  |            |          |            |         |      |      |      |           |            |                                              |                |           |              |
|                  |            |          |            |         |      |      |      |           |            |                                              |                |           |              |
|                  |            |          |            |         |      |      |      |           |            |                                              |                |           |              |
|                  |            |          |            |         |      |      |      |           |            |                                              |                |           |              |
|                  |            |          |            |         |      |      |      |           |            |                                              |                |           |              |
|                  |            |          |            |         |      |      |      |           |            |                                              |                |           |              |
|                  |            |          |            |         |      |      |      |           |            |                                              |                |           |              |
|                  |            |          |            |         |      |      |      |           |            |                                              |                |           |              |
|                  |            |          |            |         |      |      |      |           |            |                                              |                |           |              |
|                  |            |          |            |         |      |      |      |           |            |                                              |                |           |              |
|                  |            |          |            |         |      |      |      |           |            |                                              |                |           |              |
|                  |            |          |            |         |      |      |      |           |            |                                              |                |           |              |
|                  | 总计         |          |            |         | 8    |      | 1264 | 0         |            | 0                                            | 8              | 1264      |              |
| 「 <sup>'</sup> 快 | 速拼音查询      |          | ÷0.4%      |         |      |      |      |           |            |                                              |                |           | 1            |
|                  | 奕 别:       | Ŧ        | 商品名称:      |         | 供货商: |      | +    | 新建入库      | 当售明细 单相    | ますの に 急続け                                    | 数据条份           | い 音 お 末支  | "持           |
| 规                | 格型号:       |          | 商品编码。      |         | 清空   | 条件   | 查询   | AN ALL OF |            | TO DO DE DE DE DE DE DE DE DE DE DE DE DE DE | 1300301 dd 103 | A A MARA  |              |
|                  | 入库日期: 2013 | -05-17 - | 至 2013-05- | 17 🔻 番泊 | È:   | 全語   | 部记录  | 库存报警      | 發数量: 5     |                                              | 区不             | 显示零库存     |              |
|                  |            |          |            |         | 超    | 级管理员 |      | 今天: 2     | 2013-05-17 |                                              |                | http://ww | w.xiaotv.com |
|                  |            |          |            |         | 超    | 级管理员 |      | 今天: 2     | 2013-05-17 |                                              |                | http://ww | w.xiaotv.com |

# 2. 入库

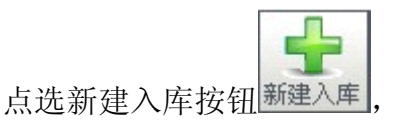

或者在入库表格上点右键"新建入库"

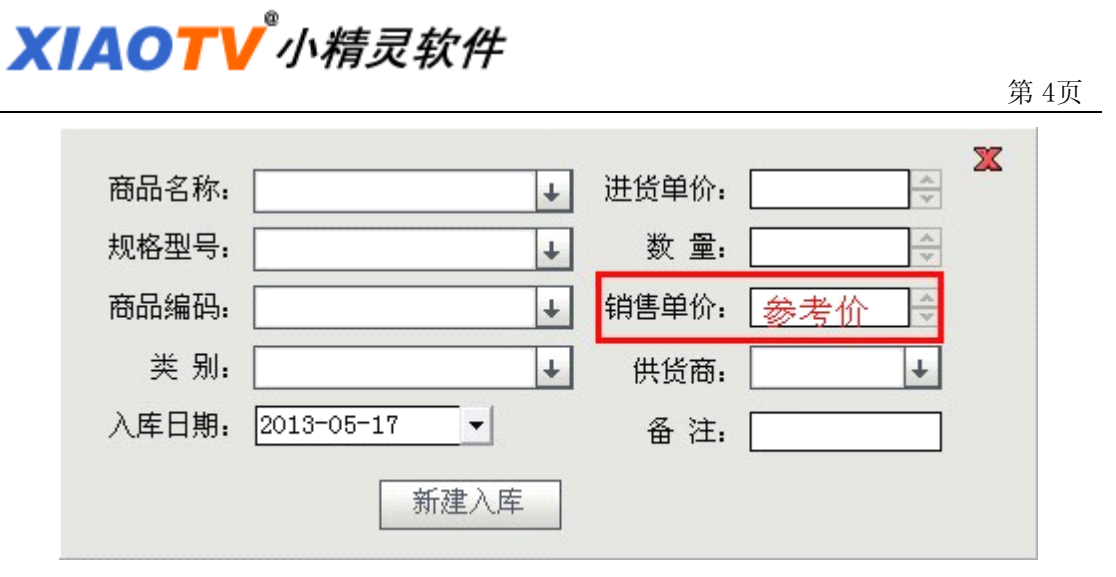

技巧: 点选已经入库的记录,内容将自动填充到文本框中,修改后,可以直接入库。

利用"回车键"可以进行文本框切换,入库窗口用鼠标可以自由移动。

# 3. 销售

双击主界面中要销售的商品,即可销售

| 商品名称:  | 畅销进销存                  |
|--------|------------------------|
| 规格型号:  | 4.3.2                  |
| 商品编码:  | 001                    |
| 类别:    | 软件                     |
| 建议销售价: | 198 可以修改销售价            |
| 实际销售价: | 198 100 令折             |
| 销售数量:  | 1 退 库存数量:112           |
| 销售金额:  | 198 欠款金额:0             |
| 销售日期:  | 2013-05-19 -           |
| 销售单号:  | 20130519016 + - 单据打印必填 |
| 客户名称:  | ×                      |
| 地 址:   |                        |
| 联系方式:  |                        |
| 备注:    |                        |
| 预览     | 销售确认                   |

支持退货功能。输入退货数量,点一下退货按钮,然后销售确认就可以了。

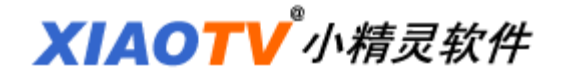

4. 商品查询

| - 快速拼音查询     |                |            |         |      |
|--------------|----------------|------------|---------|------|
| 类别:          | → 商品名          | 称: 拼音      | 查询 供货商: | Ŧ    |
| 观格型号: 拼音了    | 查询 商品编         | 码:         | 清空祭     | 件 查询 |
| □入库日期: 2013- | -05-17 🝷 至 203 | 13-05-17 🗸 | 备注:     | 全部记录 |

商品名称和规格型号可以拼音查询

清空条件:将输入的查询内容自动全部清除,方便重新填写。

| - 快速拼音查询    |                          |       |      | 退货   | 销售单打印       |
|-------------|--------------------------|-------|------|------|-------------|
| 类别:         | ✔ 商品名称:                  | 客户名称: | 清空条件 | 香询   | 销售单号:       |
| 规格型号:       | 商品编码:                    | 备 注:  | 全部记录 |      | 本 海 ( 銷售的预約 |
| □ 销售日期: 201 | 3-05-19 • 至 2013-05-19 • | 查询 本月 | 天世   | 全部退货 |             |

销售记录也可以进行功能强大的查询,包括退货,销售单补打。

# 5. 销售统计

|    |    |    |    |    |     | (   | 月销  | 售报表练 | ă#   |     |     |     |     |     |     |     |                         |
|----|----|----|----|----|-----|-----|-----|------|------|-----|-----|-----|-----|-----|-----|-----|-------------------------|
| 0- | 1月 | 2  | 月  | 3月 | 4月  |     | ;j1 | 6月   | 7月   |     | 8月  | 9月  | 10月 | 1   | 11月 | 12月 | 2013 ↓ 年   查询利润   查询销售额 |
|    |    |    | -  |    |     | (   | 日销  | 告报表练 | iit) |     |     |     |     |     |     |     |                         |
| 0  |    |    |    |    |     |     |     |      |      |     |     |     |     |     |     |     | 2013 🔸 年<br>5 🔸 月份      |
|    |    |    |    |    |     |     |     |      |      |     |     |     |     |     |     |     | 查询利润<br>查询销售额           |
|    | 2日 | 4日 | 6日 | 8日 | 10日 | 12日 | 14日 | 16日  | 18日  | 20日 | 22日 | 24日 | 26日 | 28日 | 30日 |     |                         |

通过年和月份的选择,可以分别显示月、日销售报表统计。

# 6. 库存查询

| 快速拼百道  | [1月]          | _            |           | 1    |      |
|--------|---------------|--------------|-----------|------|------|
| 类别:    | Ŧ             | 商品名称:        | 拼音查询      | 供货商: | ÷    |
| 观格型号:  | 拼音查询          | 商品编码:        |           | 清空条  | 件查询  |
| □ 入库日期 | 月: 2013-05-17 | ✓ 至 2013-05- | -17 🗸 备注: |      | 全部记录 |

利用查询可以知道每件商品的库存和销售情况。

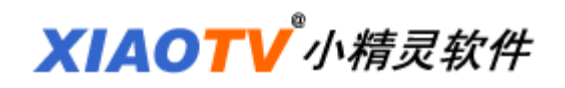

7. 用户登录和权限

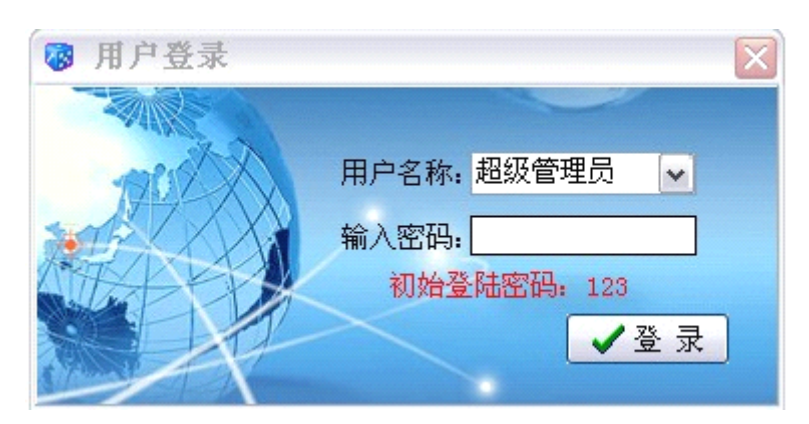

第一次登录密码: 123

登录密码可以在设置中进行修改。

| 🐼 更改密码        | ×                   |
|---------------|---------------------|
| 选择操作员         | ▶ 🛛 更改完毕退出          |
| 输入旧密码         | ✔ 更改密码              |
| 输入新密码         | _ ★ 退出              |
| 新密码重复         |                     |
| 提示:密码只能输入字母和数 | [字,最长10个字符 <b>!</b> |

先输入超级管理员登陆密码,然后可以新增用户。

| 🐼 用户管理 | -(管理员专用                 | ) 🗶                                    |
|--------|-------------------------|----------------------------------------|
| 管理员密码: | 用户列表                    | 10000000000000000000000000000000000000 |
|        | 超级管理员<br><b>先输入登陆密码</b> | 诸在左边列表中选择用户<br>增加和删除用户                 |
| ✔登录    | 然后增加新用户                 | 你选择的用户名:                               |
| ★退出    |                         | ✔ 初始化密码 提示                             |

超级管理员权限最大,新建用户只能销售,不能入库,不可以知道入库单价 和销售利润。

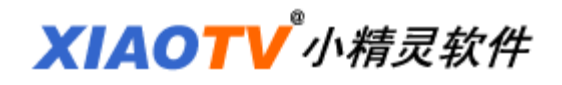

8. 备份和还原

| ◎ 数据库备份                             | × |
|-------------------------------------|---|
| 数据库维护备份                             |   |
| 备份数据的目录: <u>默认</u><br>D:\beifen.mdb |   |
| 温馨提示: 定期备份数据, 维护数据安全!               |   |

备份的路径和文件名都可以更改。

默认状态保存在 D 盘的根目录下,文件名字: beifen.mdb。也可以直接将数据库文件 data.mdb 复制进行备份。

备份还原的方法:将备份数据库 beifen.mdb 改名为 data.mdb,然后替换软件中的 data.mdb 就可以了。

### 9. 销售单打印

| 🔞 销售单小器  |                           |  |  |  |  |  |  |  |
|----------|---------------------------|--|--|--|--|--|--|--|
| POS小票设置一 |                           |  |  |  |  |  |  |  |
| 小票标题: F  | POS小票销售单                  |  |  |  |  |  |  |  |
| 宣传语1: 申  | 汤销进销存软件提供技术支持             |  |  |  |  |  |  |  |
| 宣传语2: 1  | 官网: http://www.xiaotv.com |  |  |  |  |  |  |  |
| 结束语: 🛛   | 次迎下次惠顾!                   |  |  |  |  |  |  |  |
| 销售单设置    |                           |  |  |  |  |  |  |  |
| 销售单表头。   | • 畅销进销存送货单                |  |  |  |  |  |  |  |
| 联系地址电话   | : http://www.xiaotv.com   |  |  |  |  |  |  |  |
| 宣传语1     | •                         |  |  |  |  |  |  |  |
| 宣传语2     |                           |  |  |  |  |  |  |  |
| 说明: 宣传;  | 吾1不填写,销售单可以不打印此项          |  |  |  |  |  |  |  |
| ·        | 保存                        |  |  |  |  |  |  |  |

POS 小票打印和销售单打印,都可以进行自定义。

销售单的宣传语不填,打印销售单时可以不显示广告。

| XIAOTV <sup>®</sup> 小精灵 | <i>软件</i>              |     |
|-------------------------|------------------------|-----|
|                         |                        | 第8页 |
| 销售单号:                   | 20130517006 + - 单据打印必填 |     |
| 客户名称:                   | ↓ ↓                    |     |
| 地 址:                    |                        |     |
| 联系方式:                   |                        |     |
| 备 注:                    |                        |     |
| 预览                      | 销售确认                   |     |

一个客户购买几种不同商品,可以使用一个销售单号,如果下一个客户购买, 可以将销售单号增加1。对原来的销售单可以进行查询,补打销售单。

|    | 1     |             | 1  |    |    |               |
|----|-------|-------------|----|----|----|---------------|
|    | 商品名称  | 规格型号        | 数量 | 单价 | 金额 |               |
| 0> |       |             |    |    |    | 合计: 0         |
|    |       |             |    |    |    | 现金:           |
|    |       |             |    |    |    | 找零: 0         |
|    |       |             |    |    |    | POS小票打印       |
|    |       |             |    |    |    | 销售单打印         |
|    | 销售单号: | 20130517006 | 0  |    | 0  | 100 - 11 - 10 |

| 🐼 Repo | rt Preview :                                    |                           |               |     |     |     | _           |    |
|--------|-------------------------------------------------|---------------------------|---------------|-----|-----|-----|-------------|----|
| 「正常    | 満窗口显示                                           | 〇     〇       上一页     下一页 | 打印设置 打印       |     |     |     |             |    |
|        |                                                 |                           |               |     |     |     |             | ^  |
|        |                                                 | 小精                        | 灵软件销售         | 車   |     |     |             | =  |
|        |                                                 | http:                     | //www.xiaotv. | com |     |     |             |    |
|        | 客户名称:                                           |                           |               |     |     | 单号: | 20130517007 |    |
|        | 客户地址:                                           |                           | 联系电           | 话:  |     | 日期: | 2013-05-17  |    |
|        | 商品名称                                            | 规格型号                      | 编码            | 数量  | 单价  | 金额  | 备注          |    |
|        | 畅销进销存                                           | 最新专业版4.3                  | 003           | 1   | 198 | 198 |             |    |
|        | 合 计<br>人民币 <sup>(</sup> 大写) 壹佰玖拾捌元整 <u>¥198</u> |                           |               |     |     |     |             |    |
|        | http://www.xiaotv.com<br>http://www.xiaotv.com  |                           |               |     |     |     |             |    |
|        | L                                               |                           |               |     |     |     |             | _  |
| <      |                                                 |                           |               |     |     |     |             |    |
| Pa     | ge 1 of 1                                       |                           |               |     |     |     |             | 24 |

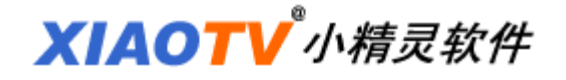

10. Excel 导入

导入模板的使用:

|   | A    | В    | C       | D  | E    | F    | G    | Н      | I    | J  | K | AM |  |
|---|------|------|---------|----|------|------|------|--------|------|----|---|----|--|
| 1 | 商品名称 | 规格型号 | 商品编码    | 类别 | 进货单价 | 进货数量 | 销售单价 | 入库日期   | 供货商  | 备注 |   |    |  |
| 2 | 畅销进销 | V3.9 | soft001 | 软件 | 148  | 100  | 198  | 121108 | 小精灵软 | 不错 |   |    |  |
| 3 |      |      |         |    |      |      |      |        |      |    |   |    |  |
| 4 |      |      |         |    |      |      |      |        |      |    |   |    |  |

首先,打开 Excel 软件,启动宏。点"工具""宏""安全性"选择低。

 1、在各列中添加相应内容(只能使用汉字,字母和数字),每列都不能空, 入库数量不能为0。入库日期的格式按照示例行格式填写。

注意:示例行不能删除。

2、 选中 K2 和 AM2 两个黄色单元格,然后拉住右下脚至添加记录的最后一行。

3、将输入的记录最后一行下面的 20 行空白行删除(以免存在空格输入), 然后保存,就可以导入了。

点击新建入库按钮,可以看到 Excel 导入

| 🐼 Excel导入数 | 据库          | ×         |
|------------|-------------|-----------|
| 響          | 告:导入前请您务必先备 | 份数据库      |
| Execl路径:   |             | 打开Excel文件 |
| 数据库路径:     |             | 选择数据库     |
| 1          | Excel自动导入   |           |

导入前,一定要先备份数据库,防止导入失败数据库坏掉。

选择要导入的 EXCEL 文件,然后选择软件文件夹中的数据库 data. mdb。 导入成功后,点选主界面的全部记录,可以进行查看导入效果。

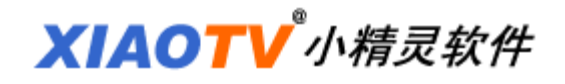

11. 排序和库存报警

|       | 商品(   | 进 货   |      |     |     |      |
|-------|-------|-------|------|-----|-----|------|
| 名称    | 规格型号  | 编码    | 类别   | 数量  | 单价  | 金额   |
| 畅销进销仔 | 最新专业版 | 003 📌 | 软件   | . 8 | 158 | 1264 |
|       |       |       | 题可以排 | 序   |     |      |

点选列标题,可以按照大小排序。

| 库存报警数量: | 5 | 🛛 不显示零库存 |
|---------|---|----------|
|         |   |          |

可以自己设置库存的报警数量,低于报警数量的记录变成红色。

点选不显示 0 库存,已经销售完成的商品(库存数量为 0 的记录)隐藏,不显示。

#### 12. 多店铺管理

软件是绿色软件,可以解压到不同的文件夹里,每个文件夹对应一个店铺, 管理不同店铺的账目,可以进入各自的文件夹运行软件输入数据,互不干扰。